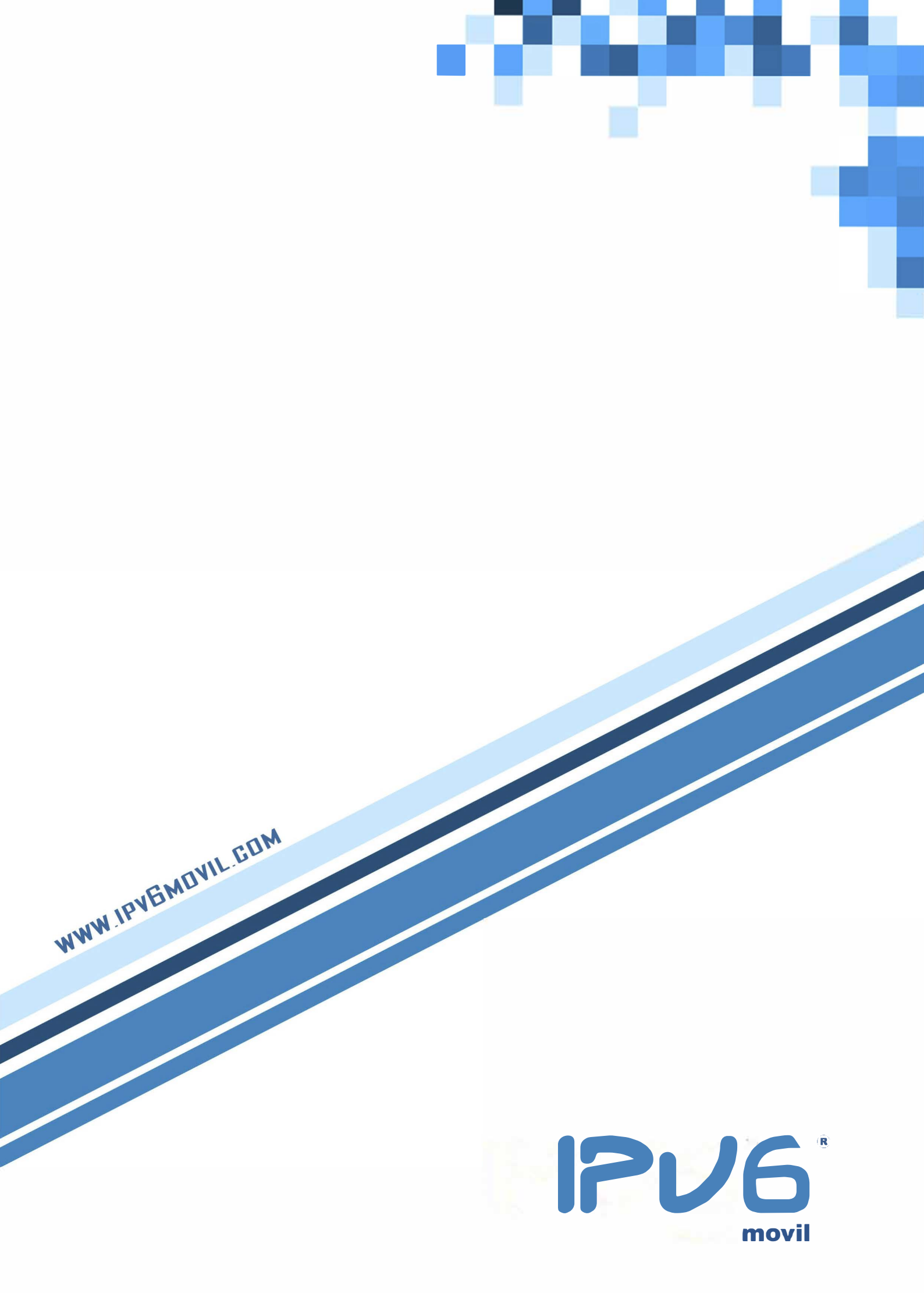

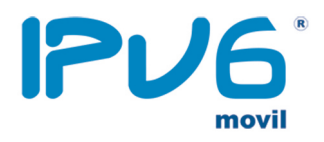

- 1. Ir a la página de soporte de Apple: <u>http://support.apple.com/es\_ES/downloads/#iphone</u>
- 2. Descargar el programa "Utilidad Configuración Iphone 3.6.2":

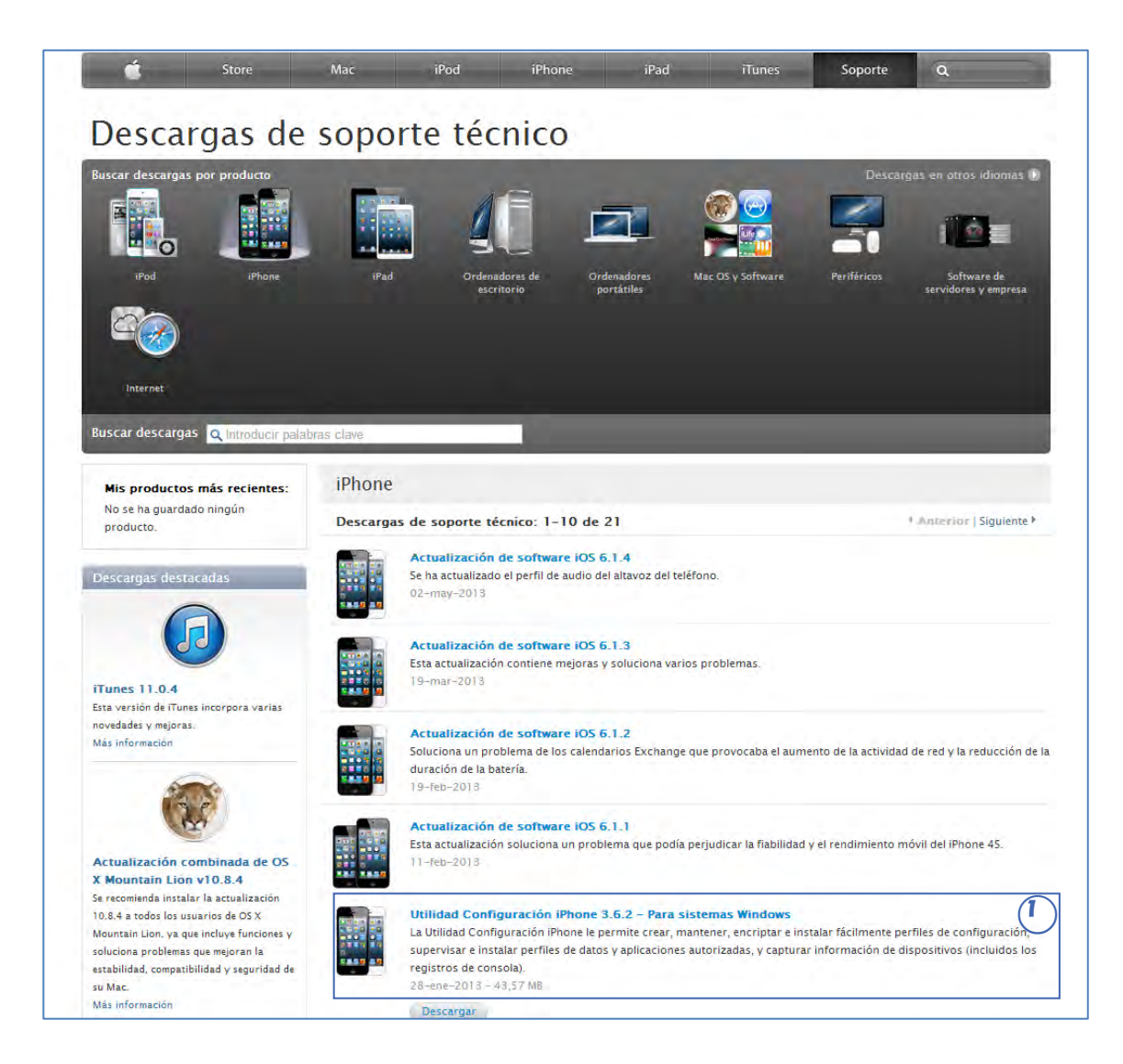

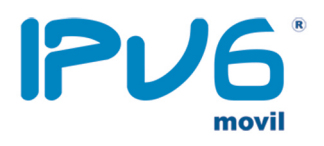

#### 3. Ejecute el programa.

| Archivo Edición Visualización Ventana Aguda                 | Utilidad Configuración IPhone |                                  |               |          |              | 20×     |  |
|-------------------------------------------------------------|-------------------------------|----------------------------------|---------------|----------|--------------|---------|--|
|                                                             |                               |                                  |               |          | 11           |         |  |
| APace Company Excenter                                      |                               |                                  |               |          | Ócoren dator | Burcar. |  |
| BURLIOTECA                                                  | Nombre                        | <ul> <li>Nom de setie</li> </ul> | Identificador | Teléfano | Propietacio  | -       |  |
| Apricacións<br>Perfies de dates<br>Perfies de configuración |                               |                                  |               |          |              |         |  |

4. Seleccione la opción "Perfil de Configuración" (2) y haga clic en "Nuevo".

| 3                                                                       |                                                                                                    | Utilidad Configuración iPhone |                                                                                                    | Q<br>Duiter bates |
|-------------------------------------------------------------------------|----------------------------------------------------------------------------------------------------|-------------------------------|----------------------------------------------------------------------------------------------------|-------------------|
| RELIQIECA                                                               | Nonitive                                                                                                    | - Identificador               | Creation                                                                                                    |                   |
| Coposition<br>Akinotomes<br>Uperhas de allos<br>Fachias de configueiros | Nombe Selem                                                                                                    |                               | . (#98/331) 474753                                                                                                    |                   |
| (2)                                                                     | To frend                                                                                                    | Gameral                       |                                                                                                    |                   |
|                                                                         | Coligo Coligo C | General                       | Nemote         Nemote valide da porti (prevuentos en el rispontos)         Nemote da porti (p. el, (prevuentos en el rispontos)         Nemote da porti (p. el, (prevuentos escantos)         Després da la porti (p. el, (prevuentos escantos)         Després da la porti (p. el, (prevuentos escantos)         Després da la porti (p. el, (prevuentos)         Després da la porti (p. el, (prevuentos)         Després da la porti (p. el, (prevuentos)         Després da la porti (p. el, (prevuentos)         Després da la porti (p. el, (prevuentos)         Després da la porti (p. el, (prevuentos)         Després da la porti (p. el, (prevuentos)         Després da la porti (p. el, (prevuentos)         Després da la porti (p. el, (prevuentos)         Després da la porti (p. el, (prevuentos)         Després da la porti (p. el, (prevuentos)         Després da la porti (p. el, (prevuentos)         Després da la porti (p. el, (p. el, ( | •                 |
|                                                                         | Mobile Device Management                                                                                                    |                               | Nunta E                                                                                                    |                   |

5. En el campo "Nombre" así como en "Identificación" (Colocar la palabra "ipv6". Todos los demás campos se dejan en blanco.

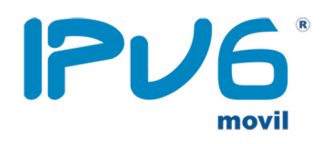

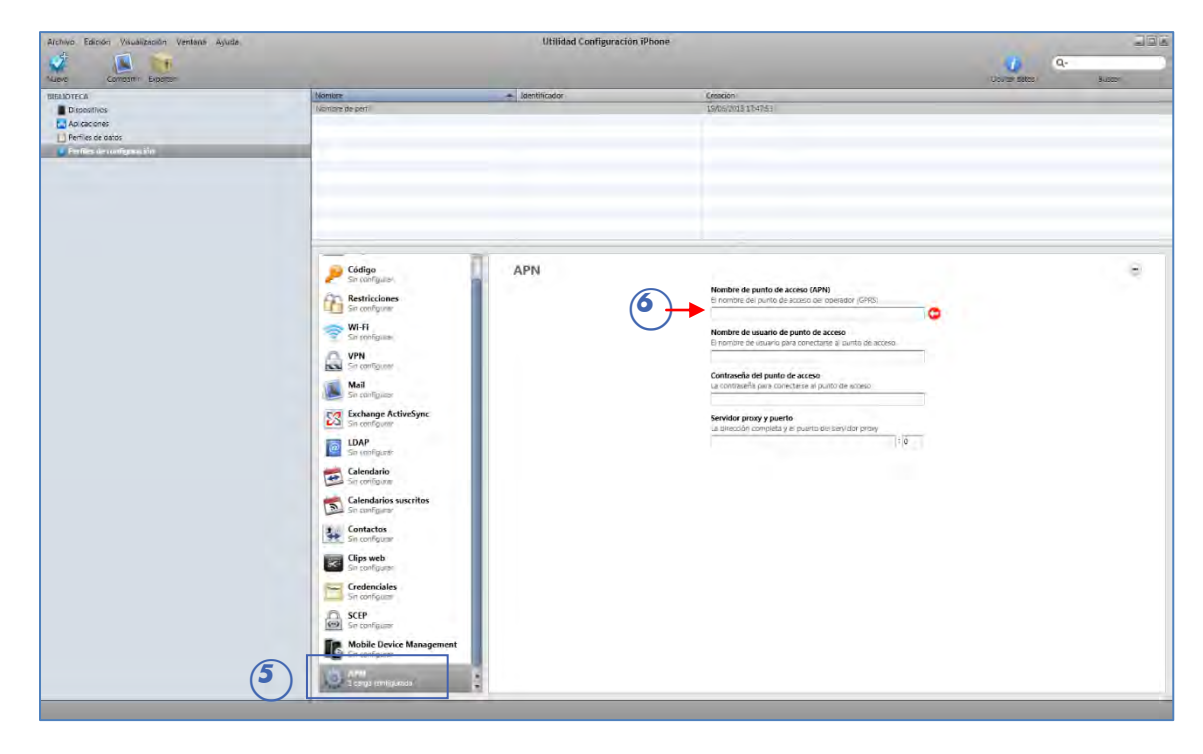

6. Ir a la opción "APN" y seleccione "Configurar".

- 7. En "Nombre de punto de acceso (APN)", colocar "inet.es".
- 8. Exporte el archivo, y envíelo por email a una cuenta que tenga configurada en el IPhone.

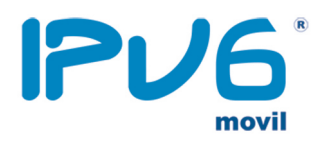

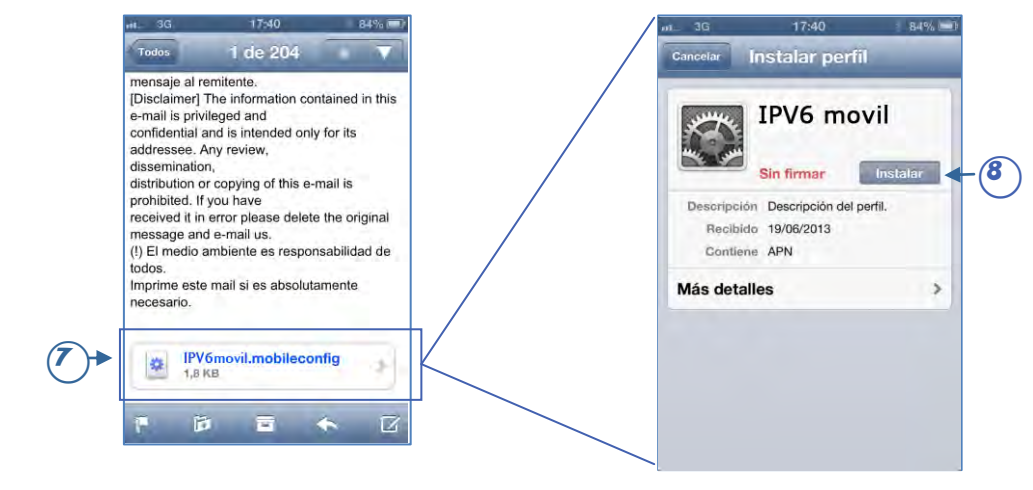

Al abrir el mail en el IPhone, saldrá la siguiente ventana (o parecida):

9. Al hacer clic en el archivo (7), aparecerá la ventana "Instalar Perfil". Luego, presione el botón "Instalar" (8) Saldrá el siguiente aviso (9), haga clic en "Instalar" (10)

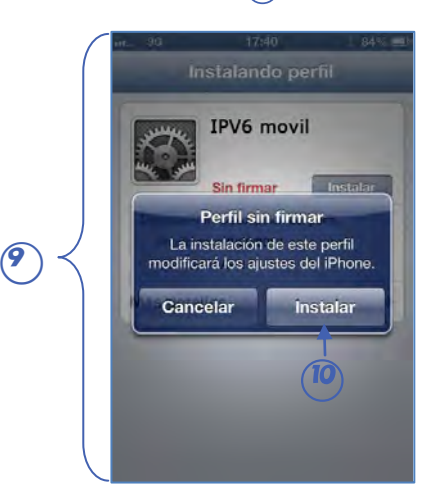

Ya ha configurado y predeterminado el nuevo perfil de IPV6 movil.

IPU6 movil

IVE EARTH MONIFOR

#### IPV6 INFORMATICA, S.L.

BUDDERA

C/. FARMACEÙTICO ANTONIO CARAZO VILLAR, I 6. BAJO 30006 Puente Tocinos (Murcia) Telf: 968 00 60 00 www.ipv6m0vil.com